# VeriMark Windows 10 Manual Driver Install

## Install the driver through Windows 10 Manual driver install

1. On the VeriMark support page, select **VeriMark** to go to the setup guides and driver download.

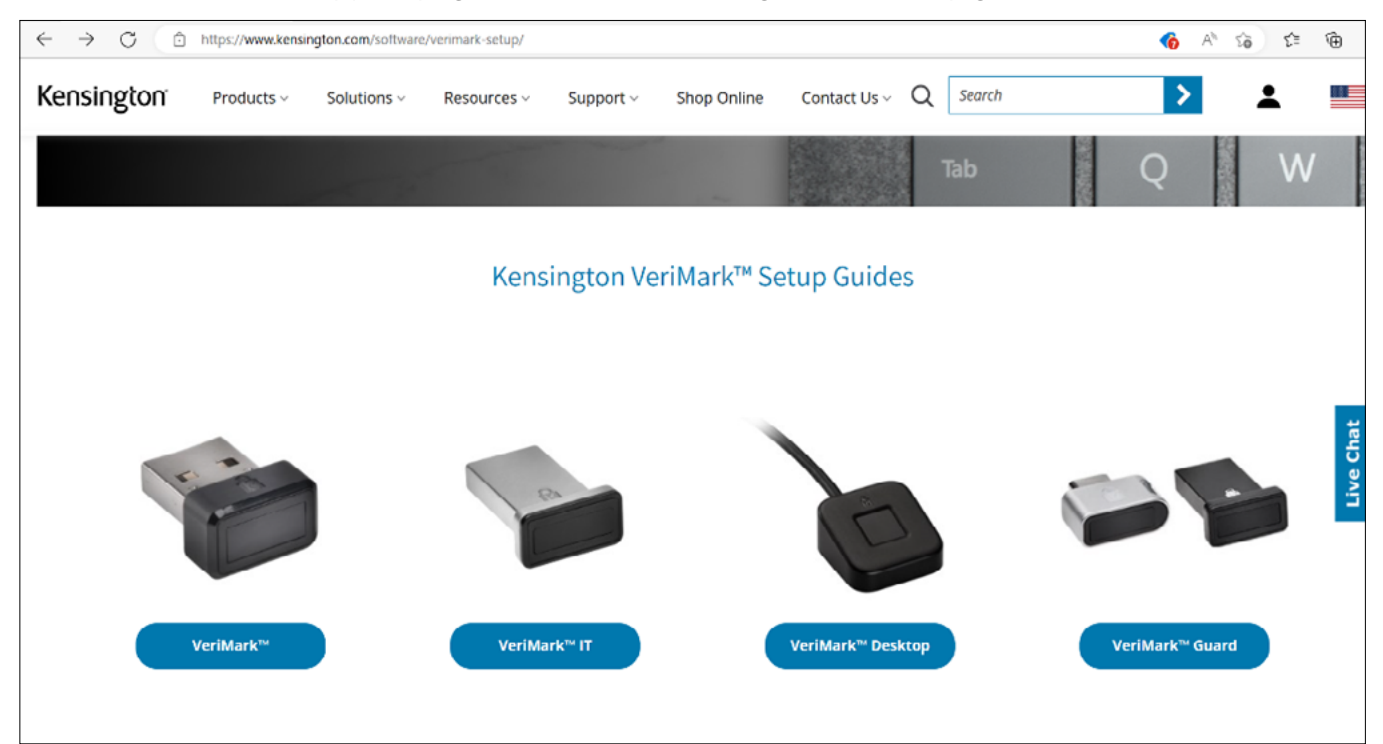

2. **Download** the driver from the VeriMark support page by clicking on the "Manual driver install button".

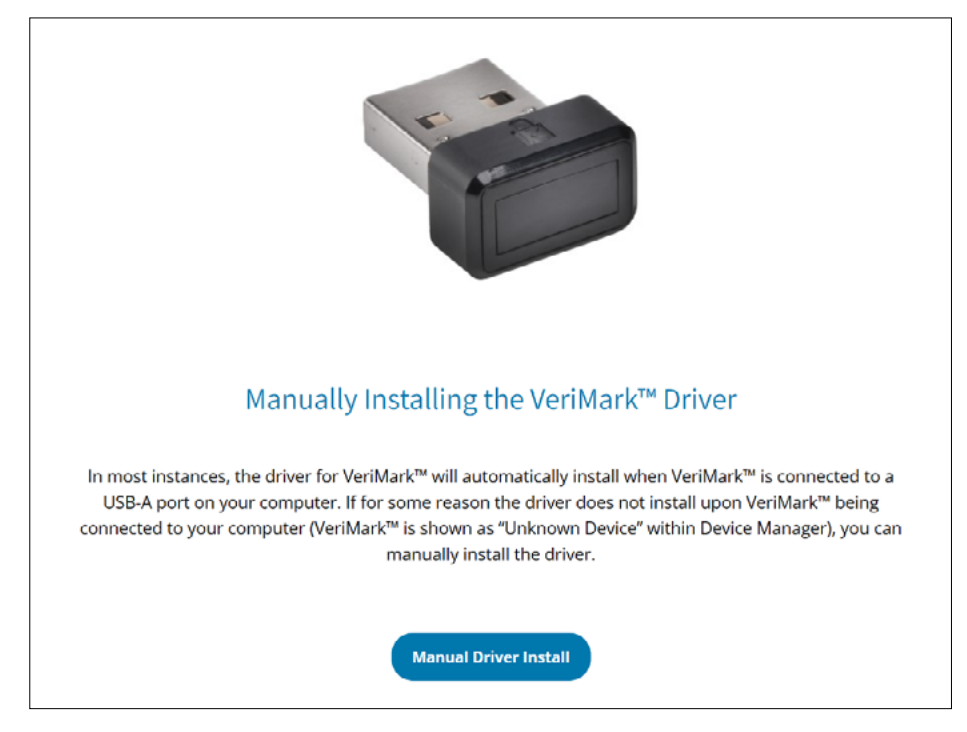

3. The **compressed folder** will be downloaded to your specified location.

|                                                                                                    | is PC > Downloads                                                    |               | ~    | Ū   |      | ownloads |  |
|----------------------------------------------------------------------------------------------------|----------------------------------------------------------------------|---------------|------|-----|------|----------|--|
| Quick access Desktop                                                                                                 | ☐ Name<br>∨ Today (1)<br>[] koncineten_066, v5 5 2524 1066 v64 inf 1 | Date modified | Type | vd) | Size |          |  |
| Downloads     Documents     Pictures     Music     ScreenRecorderFor     Videos     OneDrive     This PC     Network |                                                                      |               |      |     |      |          |  |

4. Extract the files of the compressed folder to a selected destination.

| 🔶 🔋 Extract Compressed (Zipped) Folders                                    |
|----------------------------------------------------------------------------|
| Select a Destination and Extract Files                                     |
| Files will be extracted to this folder:                                    |
| ers\elpor\Downloads\kensington-066v5_5_3534_1066_x64_inf_1654292483 Browse |
| Show extracted files when complete                                         |
|                                                                            |
| Extract Cancel                                                             |

5. A **folder** with the extracted files will be created.

|                                                                     | This F   | C > Downloads >                                                                                                    |                                                                                                    | v रु                                                                                                    | , P Search                                                                 | Downloads                            |
|---------------------------------------------------------------------|----------|----------------------------------------------------------------------------------------------------|----------------------------------------------------------------------------------------------------|----------------------------------------------------------------------------------------------------|----------------------------------------------------------------------------|--------------------------------------|
|                                                                     |          | Name                                                                                                    | Date modified                                                                                                    | Туре                                                                                                    | Size                                                                       |                                      |
| P Quick access                                                      |          | Today (2)                                                                                                    |                                                                                                    |                                                                                                    |                                                                            |                                      |
| Desktop                                                             | ×        | kensington 066, v5 5 3534 1066 v64 int                                                                                                    | 1 12/20/2022 5-20 PM                                                                                                    | Compressed (zinned)                                                                                                    | 12 494 KB                                                                  |                                      |
| Downloads                                                           | A.       | kensington-066- v5 5 3534 1066 v64 inf                                                                                                    | 1 12/20/2022 5:30 PM                                                                                                    | File folder                                                                                                    | 12,454 10                                                                  |                                      |
| Documents                                                           | *        |                                                                                                    |                                                                                                    | The forder                                                                                                    |                                                                            |                                      |
| Nictures                                                            | *        |                                                                                                    |                                                                                                    |                                                                                                    |                                                                            |                                      |
| b Music                                                             |          |                                                                                                    |                                                                                                    |                                                                                                    |                                                                            |                                      |
| ScreenRecorder                                                      | ForV     |                                                                                                    |                                                                                                    |                                                                                                    |                                                                            |                                      |
|                                                                     |          |                                                                                                    |                                                                                                    |                                                                                                    |                                                                            |                                      |
| 🖂 📕 = Lkonsir                                                       | octop-0  | 66- v5 5 3534 1066 v64 inf 1654292483                                                                                                    |                                                                                                    |                                                                                                    |                                                                            | _ <b>D</b>                           |
| V Kensi                                                             | igton e  |                                                                                                    |                                                                                                    |                                                                                                    |                                                                            |                                      |
| Home St                                                             | nare     | View                                                                                                    |                                                                                                    |                                                                                                    |                                                                            |                                      |
| $\rightarrow$ $\uparrow$ $\uparrow$ $\downarrow$ $i$                | • This F | C > Downloads > kensington-066v5_5_3534                                                                                                    | l_1066_x64_inf_1654292483                                                                                                    | ٽ ~                                                                                                    |                                                                            | kensington-066v5_5_3534_1066_x64_inf |
|                                                                     |          | _ Nama                                                                                                    | Data madified                                                                                                    | Ture                                                                                                    | Size                                                                       |                                      |
| Quick access                                                        |          | Name                                                                                                    | Date modified                                                                                                    | type                                                                                                    | 2126                                                                       |                                      |
| Desktop                                                             | *        | O CheckFPDatabase                                                                                                    | 12/20/2022 5:30 PM                                                                                                    | Application                                                                                                    | 3,949 KB                                                                   |                                      |
| Downloads                                                           | *        | 🔓 KensingtonFingerprintApplication                                                                                                    | 12/20/2022 5:30 PM                                                                                                    | Application                                                                                                    | 8,507 KB                                                                   |                                      |
| Documente                                                           | 3        | KensingtonFingerprintApplication                                                                                                    | 12/20/2022 5:30 PM                                                                                                    | Shortcut                                                                                                    | 2 KB                                                                       |                                      |
| Documents                                                           | Ĩ.       | 🗟 synaBscAdapter66.dll                                                                                                    | 12/20/2022 5:30 PM                                                                                                    | Application extension                                                                                                    | 343 KB                                                                     |                                      |
| Pictures                                                            | Я        | SynaCP66.dll                                                                                                    | 12/20/2022 5:30 PM                                                                                                    | Application extension                                                                                                    | 136 KB                                                                     |                                      |
|                                                                     |          | SynaEPCoInstaller.dll                                                                                                    | 12/20/2022 5:30 PM                                                                                                    | Application extension                                                                                                    | 343 KB                                                                     |                                      |
| Music                                                               |          |                                                                                                    |                                                                                                    |                                                                                                    |                                                                            |                                      |
| Music<br>ScreenRecorder                                             | ForV     | SynaFPService                                                                                                    | 12/20/2022 5:30 PM                                                                                                    | Application                                                                                                    | 190 KB                                                                     |                                      |
| Music ScreenRecorder Videos                                         | ForV     | SynaFPService<br>synahidumdf.sys                                                                                                    | 12/20/2022 5:30 PM<br>12/20/2022 5:30 PM                                                                                                    | Application<br>System file                                                                                                    | 190 KB<br>26 KB                                                            |                                      |
| Music<br>ScreenRecorder<br>Videos                                   | ForV     | <ul> <li>SynaFPService</li> <li>synahidumdf.sys</li> <li>SynaU2F</li> </ul>                                                                                                    | 12/20/2022 5:30 PM<br>12/20/2022 5:30 PM<br>12/20/2022 5:30 PM                                                                                                    | Application<br>System file<br>Application                                                                                                    | 190 KB<br>26 KB<br>146 KB                                                  |                                      |
| Music<br>ScreenRecorder<br>Videos<br>OneDrive                       | ForV     | <ul> <li>Ø SynaFPService</li> <li>synahidurndf.sys</li> <li>Ø SynaU2F</li> <li>synaumdf</li> </ul>                                                                                                    | 12/20/2022 5:30 PM<br>12/20/2022 5:30 PM<br>12/20/2022 5:30 PM<br>12/20/2022 5:30 PM                                                                                         | Application<br>System file<br>Application<br>Security Catalog                                                                                                  | 190 KB<br>26 KB<br>146 KB<br>19 KB                                         |                                      |
| Music<br>ScreenRecorder<br>Videos<br>OneDrive<br>This PC            | ForV     | <ul> <li>SynaFPService</li> <li>SynaFPService</li> <li>SynaU2F</li> <li>synaumdf</li> <li>synaWudtBioUsb66.dll</li> </ul>                                                                                           | 12/20/2022 5:30 PM<br>12/20/2022 5:30 PM<br>12/20/2022 5:30 PM<br>12/20/2022 5:30 PM<br>12/20/2022 5:30 PM                                                                   | Application<br>System file<br>Application<br>Security Catalog<br>Application extension                                                                         | 190 KB<br>26 KB<br>146 KB<br>19 KB<br>2,621 KB                             |                                      |
| Music<br>ScreenRecorder<br>Videos<br>OneDrive<br>This PC            | ForV     | <ul> <li>SynaFPService</li> <li>SynaFPService</li> <li>SynaU2F</li> <li>synaumdf</li> <li>synaWudfBioUsb66.dll</li> <li>synaWudfBioUsbKens</li> </ul>                                                               | 12/20/2022 5:30 PM<br>12/20/2022 5:30 PM<br>12/20/2022 5:30 PM<br>12/20/2022 5:30 PM<br>12/20/2022 5:30 PM<br>12/20/2022 5:30 PM                                             | Application<br>System file<br>Application<br>Security Catalog<br>Application extension<br>Setup Information                                                    | 190 KB<br>26 KB<br>146 KB<br>19 KB<br>2,621 KB<br>11 KB                    |                                      |
| Music<br>ScreenRecorder<br>Videos<br>OneDrive<br>This PC<br>Network | ForV     | <ul> <li>SynaFPService</li> <li>SynaFPService</li> <li>SynaU2F</li> <li>synaumdf</li> <li>synaWudfBioUsb66.dll</li> <li>synaWudfBioUsbKens</li> <li>synaWudfU2fhid.dll</li> </ul>                                   | 12/20/2022 5:30 PM<br>12/20/2022 5:30 PM<br>12/20/2022 5:30 PM<br>12/20/2022 5:30 PM<br>12/20/2022 5:30 PM<br>12/20/2022 5:30 PM<br>12/20/2022 5:30 PM                       | Application<br>System file<br>Application<br>Security Catalog<br>Application extension<br>Setup Information<br>Application extension                           | 190 K8<br>26 K8<br>146 K8<br>19 K8<br>2,621 K8<br>11 K8<br>213 K8          |                                      |
| Music<br>ScreenRecorder<br>Videos<br>OneDrive<br>This PC<br>Network | ForV     | <ul> <li>SynaFPService</li> <li>SynaFPService</li> <li>SynaU2F</li> <li>synaWudfBioUsb66.dll</li> <li>synaWudfBioUsbKens</li> <li>synaWudfBioUsbKens</li> <li>synaWudfU2fhid.dll</li> <li>synaWudfU2thid</li> </ul> | 12/20/2022 5:30 PM<br>12/20/2022 5:30 PM<br>12/20/2022 5:30 PM<br>12/20/2022 5:30 PM<br>12/20/2022 5:30 PM<br>12/20/2022 5:30 PM<br>12/20/2022 5:30 PM<br>12/20/2022 5:30 PM | Application<br>System file<br>Application<br>Security Catalog<br>Application extension<br>Setup Information<br>Application extension<br>Configuration settings | 190 KB<br>26 KB<br>146 KB<br>19 KB<br>2,621 KB<br>11 KB<br>213 KD<br>10 KB |                                      |

6. Go to **Device Manager** and right click on the unknown device and select **Update driver**.

| De  | evice Manager  |                            | - |  |
|-----|----------------|----------------------------|---|--|
| ile | Action View    | Help                       |   |  |
| þ   |                | 1 🖬 🖳 🛃 X 💿                |   |  |
| - 🗄 | DESKTOP-HKBP   | MN3                        |   |  |
| >   | 🐗 Audio input  | and outputs                |   |  |
| >   | 嵾 Batteries    |                            |   |  |
| ~   | Biometric de   | vices                      |   |  |
|     | Window         | Hello Face Software Device |   |  |
| >   | 😵 Bluetooth    |                            |   |  |
| >   | Q Cameras      |                            |   |  |
| >   | 💻 Computer     |                            |   |  |
| >   | 💼 Disk drives  |                            |   |  |
| >   | 🔙 Display adap | ters                       |   |  |
| >   | Firmware       |                            |   |  |
| >   | 🛺 Human Inte   | face Devices               |   |  |
| >   | Keyboards      |                            |   |  |
| >   | Mice and ot    | ner pointing devices       |   |  |
| >   | Monitors       |                            |   |  |
| >   | Vetwork ada    | pters                      |   |  |
| Ň   | Other device   | 5                          |   |  |
|     | Unknow         |                            |   |  |
| >   | Print que      | Update driver              |   |  |
| >   | Processor:     | Disable device             |   |  |
| >   | Security a     | Uninstall device           |   |  |
| >   | Software (     | Scan for hardware changes  |   |  |
| >   | Software 🤇     | Brenetice                  |   |  |
| >   | 🖣 Sound, vic   | Properties                 |   |  |

7. Click on "Browse my computer for drivers".

| $\rightarrow$ | Search automatically for drivers                                                               |  |
|---------------|------------------------------------------------------------------------------------------------|--|
|               | Windows will search your computer for the best available driver and install it on your device. |  |
| $\rightarrow$ | Browse my computer for drivers                                                                 |  |
|               | Locate and install a driver manually.                                                          |  |
|               |                                                                                                |  |

8. Select **Browse** to select a folder on your machine.

|   |                                                                                                    | $\times$ |
|---|----------------------------------------------------------------------------------------------------|----------|
| ÷ | Update Drivers - Unknown Device                                                                                                    |          |
|   | Browse for drivers on your computer                                                                                                    |          |
|   | Search for drivers in this location:                                                                                                    |          |
|   | Browse                                                                                                    |          |
|   | ✓ Include subfolders                                                                                                    |          |
|   |                                                                                                    |          |
|   | → Let me pick from a list of available drivers on my computer<br>This list will show available drivers compatible with the device, and all drivers in the same<br>category as the device. |          |
|   |                                                                                                    |          |
|   | Next Canc                                                                                                    | el       |

#### 9. Choose the extracted folder location on Step 4.

| 🛃 Device Manager                                                                                                    | - 🗆 X                                                                                                    |
|----------------------------------------------------------------------------------------------------|----------------------------------------------------------------------------------------------------|
| File Action View Help                                                                                                    |                                                                                                    |
| (+ +) 〒 🖾 🖬 💯 💺 🗙 ④                                                                                                    |                                                                                                    |
| ✓      ✓      ✓      ✓      ✓      ✓      ✓      ✓      ✓      ✓      ✓      ✓      ✓      ✓      ✓      ✓      ✓      ✓      ✓      ✓      ✓      ✓      ✓      ✓      ✓      ✓      ✓      ✓      ✓      ✓      ✓      ✓      ✓      ✓      ✓      ✓      ✓      ✓      ✓      ✓      ✓      ✓      ✓      ✓      ✓      ✓      ✓      ✓      ✓      ✓      ✓      ✓      ✓      ✓      ✓      ✓      ✓      ✓      ✓      ✓      ✓      ✓      ✓      ✓      ✓      ✓      ✓      ✓      ✓      ✓      ✓      ✓      ✓      ✓      ✓      ✓      ✓      ✓      ✓      ✓      ✓      ✓      ✓      ✓      ✓      ✓      ✓      ✓      ✓      ✓      ✓      ✓      ✓      ✓      ✓      ✓      ✓      ✓      ✓      ✓      ✓      ✓      ✓      ✓      ✓      ✓      ✓      ✓      ✓      ✓      ✓      ✓      ✓      ✓      ✓      ✓      ✓      ✓      ✓      ✓      ✓      ✓      ✓      ✓      ✓      ✓      ✓      ✓      ✓      ✓      ✓      ✓      ✓      ✓      ✓      ✓      ✓      ✓      ✓      ✓      ✓      ✓      ✓      ✓      ✓      ✓      ✓      ✓      ✓      ✓      ✓      ✓      ✓      ✓      ✓      ✓      ✓      ✓      ✓      ✓      ✓      ✓      ✓      ✓      ✓      ✓      ✓      ✓      ✓      ✓      ✓      ✓      ✓      ✓      ✓      ✓      ✓      ✓      ✓      ✓      ✓      ✓      ✓      ✓      ✓      ✓      ✓      ✓      ✓      ✓      ✓      ✓      ✓      ✓      ✓      ✓      ✓      ✓      ✓      ✓      ✓      ✓      ✓      ✓      ✓      ✓      ✓      ✓      ✓      ✓      ✓      ✓      ✓      ✓      ✓      ✓      ✓      ✓      ✓      ✓      ✓      ✓      ✓      ✓      ✓      ✓      ✓      ✓      ✓      ✓      ✓      ✓      ✓      ✓      ✓      ✓      ✓      ✓      ✓      ✓      ✓      ✓      ✓      ✓      ✓      ✓      ✓      ✓      ✓      ✓      ✓      ✓      ✓      ✓      ✓      ✓      ✓      ✓      ✓      ✓      ✓      ✓      ✓      ✓      ✓      ✓      ✓      ✓      ✓      ✓      ✓      ✓      ✓      ✓      ✓      ✓      ✓      ✓      ✓      ✓      ✓      ✓      ✓      ✓      ✓      ✓      ✓      ✓      ✓      ✓      ✓      ✓ | ×                                                                                                    |
| <ul> <li>Browse for drivers on your computer</li> <li>Can</li> </ul>                                                                                                    |                                                                                                    |
| E Cor Search for drivers in this location:                                                                                                    |                                                                                                    |
| > Dis<br>> Dis                                                                                                    | Browse                                                                                                    |
| <ul> <li>&gt; Include subfolders</li> <li>&gt; Hur</li> </ul>                                                                                                    | Browse For Folder X                                                                                                    |
| <ul> <li>&gt; ■ Key</li> <li>&gt; ■ Mo</li> <li>&gt; ■ Net</li> <li>* ■ Oth</li> </ul>                                                                                                    | Select the folder that contains drivers for your hardware.                                                                                                    |
| <ul> <li>Cet the pick from a first of available drivers on This list will show available drivers compatible with the device.</li> <li>Provide Sen</li> <li>Sof</li> </ul>                                                                                                    | <ul> <li>&gt; OneDrive</li> <li>&gt; Santiago Del Portillo</li> <li>&gt; Inis PC</li> <li>&gt; 3D Objects</li> <li>&gt; Desktop</li> <li>&gt; Documents</li> </ul> |
| > 🖣 Sou<br>S Sta                                                                                                    | Downloads kensington-066v5_5_3534_1066_x64_inf_1654292483                                                                                                    |
|                                                                                                    | > J Music                                                                                                    |
|                                                                                                    | > Videos                                                                                                    |
|                                                                                                    | > 🖆 Local Disk (C:)                                                                                                    |
|                                                                                                    | > 🐂 Libraries                                                                                                    |
|                                                                                                    | > 🚅 Network                                                                                                    |
|                                                                                                    |                                                                                                    |
|                                                                                                    |                                                                                                    |
|                                                                                                    | Folder: kensington-066v5_5_3534_1066_x64_inf_1654292483                                                                                                    |
|                                                                                                    | OK Cancel                                                                                                    |

10. Click **Next** to install the driver.

| Brov          | e for drivers on your computer                                                                                    |
|---------------|----------------------------------------------------------------------------------------------------|
| Searc         | for drivers in this location:                                                                                     |
| C:\U          | rs\elpor\Downloads\kensington-066v5_5_3534_1066_x64_inf ~ Browse                                                  |
| ⊡ Inc         | de subfolders                                                                                                    |
|               |                                                                                                    |
|               |                                                                                                    |
| $\rightarrow$ | et me pick from a list of available drivers on my computer                                                        |
|               | is list will show available drivers compatible with the device, and all drivers in the same tegory as the device. |
|               |                                                                                                    |
|               |                                                                                                    |
|               |                                                                                                    |

## 11. Driver install will take a couple of minutes.

| ~ | Update Drivers - Unknown Device | × |
|---|---------------------------------|---|
|   | Installing drivers              |   |
|   |                                 |   |

## 12. Once **successfully installed** click close.

|   |                                                              | ×     |
|---|--------------------------------------------------------------|-------|
| ÷ | Update Drivers - Kensington Fingerprint Key - USB 066        |       |
|   | Windows has successfully updated your drivers                |       |
|   | Windows has finished installing the drivers for this device: |       |
|   | Kensington Fingerprint Key - USB 066                         |       |
|   |                                                              | Close |

#### 13. Kensington fingerprint key will show on device manager.

| 虚    | Dev | vice Manager                           | _ | $\times$ |
|------|-----|----------------------------------------|---|----------|
| File |     | Action View Help                       |   |          |
|      | -   |                                        |   |          |
| × 1  |     | DESKTOP-HKBPMN3                        |   | ^        |
|      | >   | 👖 Audio inputs and outputs             |   |          |
|      | >   | 🗃 Batteries                            |   |          |
|      | ~   | Biometric devices                      |   |          |
|      |     | 🗑 Kensington Fingerprint Key - USB 066 |   |          |
|      |     | Windows Hello Face Software Device     |   |          |
|      | >   | 🖇 Bluetooth                            |   |          |
|      | >   | Q Cameras                              |   |          |
|      | >   | 💻 Computer                             |   |          |
|      | >   | Disk drives                            |   |          |
|      | >   | 🔙 Display adapters                     |   |          |
|      | >   | Firmware                               |   |          |
|      | >   | 🙀 Human Interface Devices              |   |          |
|      | >   | Keyboards                              |   |          |
|      | >   | Mice and other pointing devices        |   |          |
|      | >   | Monitors                               |   |          |
|      | >   | 🕎 Network adapters                     |   |          |
|      | > 1 | 🖻 Print queues                         |   |          |
|      | >   | Processors                             |   |          |
|      | >   | Y Security devices                     |   |          |
|      | >   | E Sensors                              |   |          |
|      | >   | 📱 Software components                  |   |          |
|      | >   | Software devices                       |   |          |
|      | >   | 👖 Sound, video and game controllers    |   |          |
|      | >   | 🍇 Storage controllers                  |   |          |
|      | 5   | The Sustan devices                     |   | V        |
|      |     |                                        |   |          |

All specifications are subject to change without notice. Products may not be available in all markets. Kensington and the ACCO name and design are registered trademarks of ACCO Brands. Kensington The Professionals' Choice is a trademark of ACCO Brands. All other registered and unregistered trademarks are the property of their respective owners. © 2023 Kensington Computer Products Group, a division of ACCO Brands. All rights reserved. k23-4103

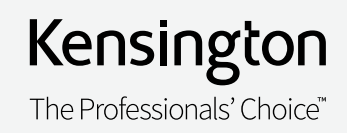